Aranda

SOFTWARE

| NOMBRE DEL PRODUCTO Aranda:                                                                                                    |                   |            | Aranda Software Metrix     |
|----------------------------------------------------------------------------------------------------|-------------------|------------|----------------------------|
| VERSIÓN DE ACTUALIZACIÓN QUE SE LIBERA:                                                                                                    |                   |            | 8.0.4                      |
| LISTADO DE ARCHIVOS                                                                                                    |                   |            |                            |
| Nombre de Archivo                                                                                                    | Versión           | Tamaño     | Destino del Archivo (Ruta) |
|                                                                                                    | 8.0.4             | (En Bytes) |                            |
| Aranda.ASM.web.Installer_8.0.4.ms1                                                                                                    | 8.0.4             | 13,283,328 |                            |
|                                                                                                    |                   |            |                            |
| DESCRIPCION DE CADA ERROR CORREGIDO                                                                                                    |                   |            |                            |
| <ul> <li>PROBLEMA: 7761</li> <li>Corrección de textos en portugués en la Consola Web ASM 8.0</li> </ul>                                                                                                    |                   |            |                            |
| DESCRIPCIÓN Y EXPLICACIÓN DE LAS NUEVAS FUNCIONALIDADES                                                                                                    |                   |            |                            |
|                                                                                                    |                   |            |                            |
| NUTAS U INSTRUCCIONES ADICIONALES                                                                                                    |                   |            |                            |
| <ul> <li>Antes se debe desinstalar toda versión previa de ASM WEB.</li> <li>Ejecutar el archivo "<i>Aranda.ASM.Web.Installer_8.0.4.msi</i>" y siga las instrucciones en el instalador.</li> </ul>                                                                                                    |                   |            |                            |
| <ul> <li>En sistemas operativos Windows 2008 x64 y Windows 2008 R2 x64 con conexión<br/>a Base de Datos Oracle se deben seguir los siguientes pasos:</li> </ul>                                                                                                    |                   |            |                            |
| <ul> <li>En el Administrador de IIS seleccionar la aplicación que se creó con la instalación Ej: ASM</li> <li>Seleccionar la opción "Configuración Avanzada".</li> <li>En la opción "Application Pool" seleccionar el valor "Classic .NET AppPool".</li> <li>En el Administrador de IIS seleccionar la opción "Application Pools"</li> <li>Seleccionar la opción "Classic .NET AppPool"</li> <li>Ejecutar la opción "Configuración Avanzada"</li> <li>En la ventana que se despliega ajustar el valor del campo "Enable 32-bit Applications" a True</li> <li>Instalar cliente Oracle de 32 Bits</li> <li>Copiar la carpeta "%Program Files%\Aranda\Aranda SOFTWARE METRIX" a</li> </ul> |                   |            |                            |
| una ruta qu<br>"C:\ASMWebConfigu                                                                                                    | e este<br>urator" | fuera      | de %ProgramFiles%. Ej:     |
| O DESUE ESLA                                                                                                    | ruld              | ejec       |                            |

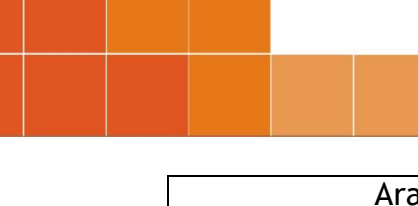

Aranda.ASM.Configurator.Console.exe para realizar la configuración a la Base de Datos.

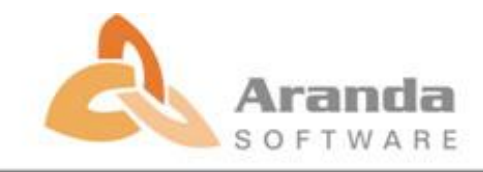